# PADEIA Etiquetas de texto, imagen y/o video

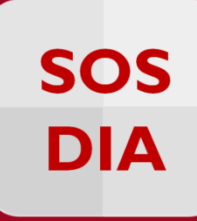

# Para o

## **RECURSO: ETIQUETAS**

Para que la estructura del curso sea más amigable y/o tenga un entorno más fácil de entender, se recomienda utilizar el recurso "etiqueta". Con este recurso **podrá crear un apartado, dentro del tema o semana elegida**, donde podrá escribir o insertar una imagen, textos, videos, etc.

Para crear una etiqueta debe habilitar el botón "Activar edición", ubicado en la esquina superior derecha de la página del curso o a través del bloque "Administración".

|                                                                                                |                                     | <b>PUCP</b>                                                          |
|------------------------------------------------------------------------------------------------|-------------------------------------|----------------------------------------------------------------------|
| Inicio 🕨 Curso de prueba - Equipo Paide                                                        | ia - Cursos                         | Usted se ha ideolfer de serve Taria Boning Franco<br>Activar edición |
| USUARIOS CC<br>Profesores y alumnos                                                            | General<br>General Foro de noticias | Clic en "Activar<br>Edición"                                         |
|                                                                                                | Tema 1                              | 1 2<br>3 4 5 6 7 8 9                                                 |
| Administración del curso<br>Activar edición<br>Ef onfiguración<br>Clic en "Activar<br>Edición" | Tema 2                              | 10 11 12 13 14 15 16<br>17 18 19 20 21 22 23                         |
|                                                                                                | Tema 3                              | 24 25 26 27 28 29 30<br>31                                           |
|                                                                                                | Tema 4                              | CLAVE DE EVENTOS                                                     |

Seguidamente, ubique y haga clic en la sección "Añadir una actividad o recurso"

|                                                                      |              |                                       |                                     | No. of Concession, No. of Concession, No. of Conces | PUCP                                                                                                    |
|----------------------------------------------------------------------|--------------|---------------------------------------|-------------------------------------|----------------------------------------------------------------------------------------------------|----------------------------------------------------------------------------------------------------|
| Inicio 🕨 Curso de prueba - Equipo                                    | aideia - Cur | rsos                                  |                                     | Usted                                                                                                    | se ha identificado como Tania Ramirez Franco<br>Desactivar edición                                                                                                    |
| USUARIOS C                                                           | 0<br>0<br>0  | General 🤕 Foro de noticias 🖉          | ▲ 🎤 🌩 👁 🗈 🗙                         |                                                                                                    | CALENDARIO                                                                                                    |
| ADMINISTRACIÓN C<br>Administración<br>del curso<br>Construir edición | <b>+</b>     | Tema 1                                | Añadir una actividad o un recurso   | 9<br>D                                                                                                    | 1         2           3         4         5         6         7         8         9           10         11         12         13         14         15         16           17         18         19         20         21         22         23 |
| <ul> <li>Campus Virtual</li> <li>Campus Virtual</li> </ul>           | <b>⊕</b>     | Tema 2                                | +Añadir una actividad o un recurso  | 9<br>D                                                                                                    | 24 25 26 27 28 29 30<br>31<br>CLAVE DE EVENTOS                                                                                                    |
|                                                                      | +<br>•       | Tema agregar el recurso<br>"Etiqueta" | + Añadir una actividad o un recurso | 9<br>D                                                                                                    | <ul> <li>Ocultar eventos de curso</li> <li>Ocultar eventos de grupo</li> <li>Ocultar eventos del<br/>usuario</li> </ul>                                                                                                    |

#### PAIDEIA

Una vez dentro sólo debe hacer clic en el recurso "Etiqueta" y presionar el botón "Agregar".

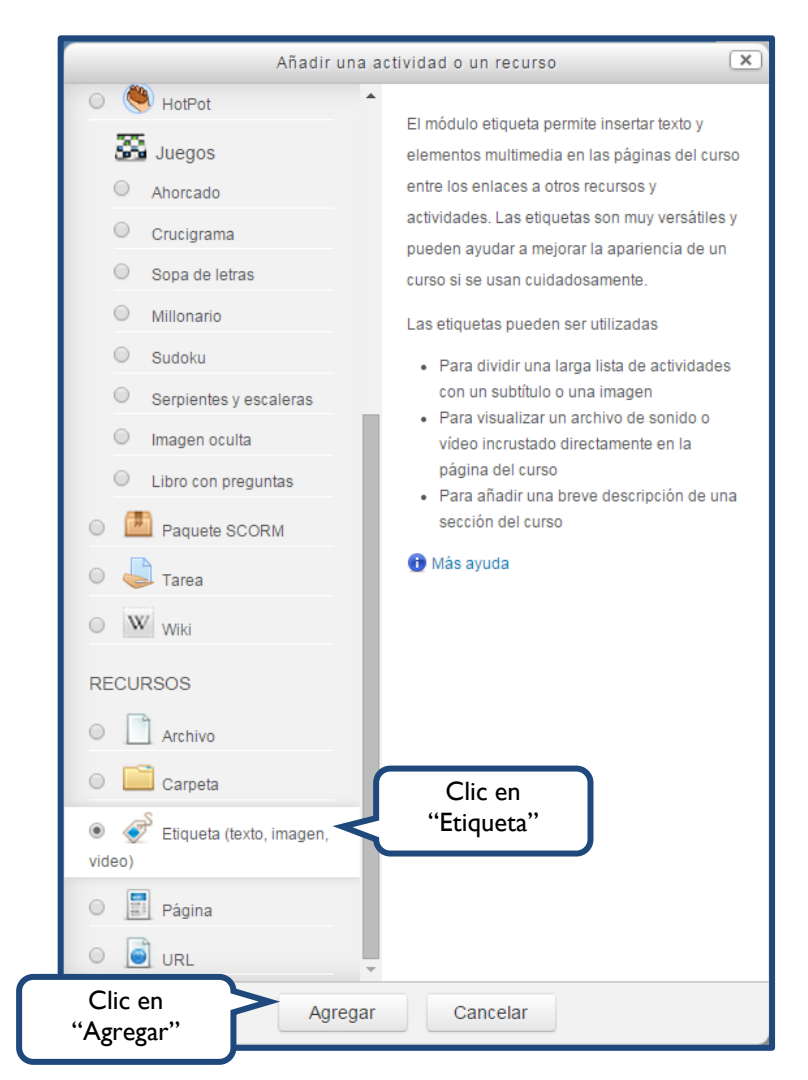

Recuerde que tiene la posibilidad de crear una etiqueta de texto, de imagen y/o de video.

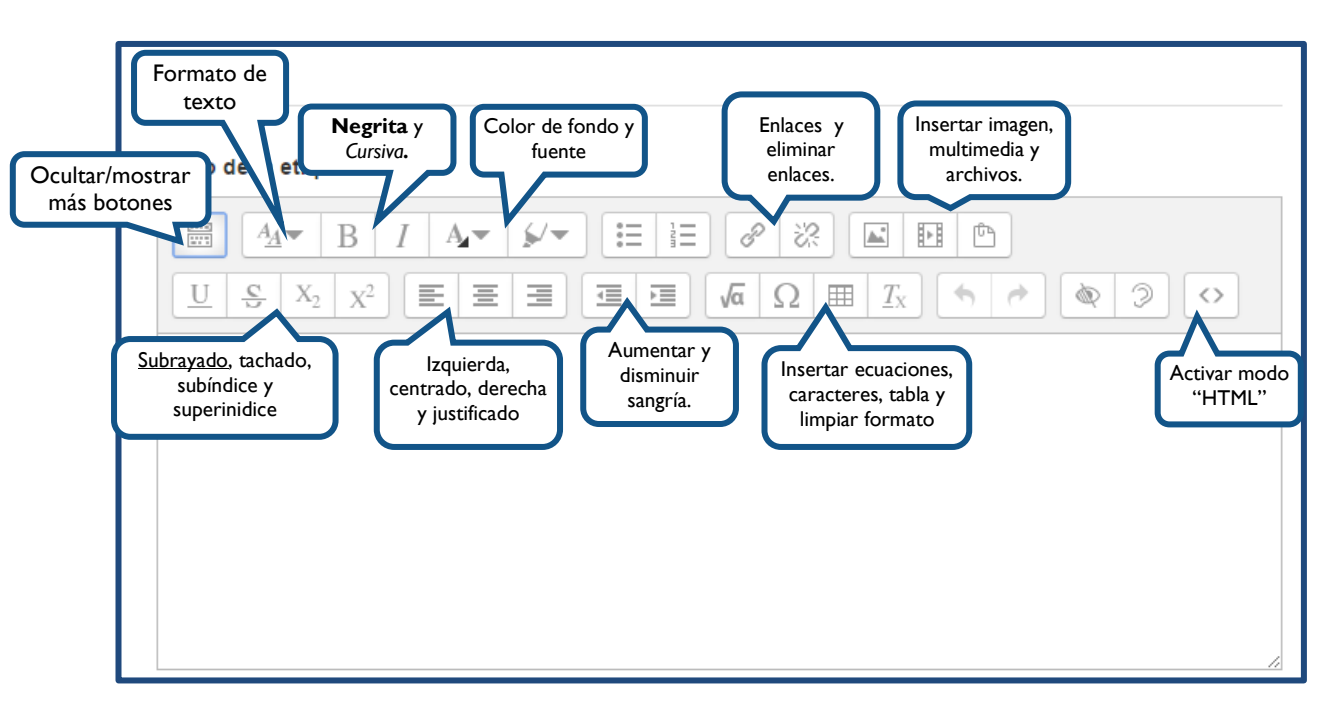

Lo invitamos a reconocer las principales opciones del editor de texto:

# Etiqueta de texto

Debe escribir en el editor la palabra o frase. Es posible añadirle color de texto, fondo, negrita, cursiva, subrayado y cambiar el tamaño y tipo de fuente.

| Texto de la etiqueta*                                                                                                    |                                 |
|----------------------------------------------------------------------------------------------------|---------------------------------|
| $\blacksquare 4\mathbf{A} \bullet B I \mathbf{A} \bullet \mathbf{A} \bullet \mathbf{A} \bullet \mathbf{H} \bullet \blacksquare \blacksquare \blacksquare \blacksquare \blacksquare \blacksquare \blacksquare \blacksquare \blacksquare \blacksquare \blacksquare \blacksquare \blacksquare \blacksquare \blacksquare \blacksquare \blacksquare \blacksquare $ |                                 |
| Tema 1: El siglo de las luces (información teórica)                                                                                                    | Ingrese una<br>palabra o frase. |
|                                                                                                    |                                 |
|                                                                                                    |                                 |
| Ajustes comunes del módulo                                                                                                    |                                 |
| Restricciones de acceso     Guarde los     cambios                                                                                                    |                                 |
| Guardar cambios y regresar al curso Cancelar                                                                                                    |                                 |

PAIDEIA

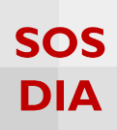

# Etiqueta de imagen

Se puede insertar, además del texto, una imagen relevante al tema.

| Clic en el ícono                                      |
|-------------------------------------------------------|
| Texto de la etiqueta*                                 |
| $\begin{array}{c ccccccccccccccccccccccccccccccccccc$ |
|                                                       |
|                                                       |
| ▶ Restricciones de acceso                             |
| Guardar cambios y regresar al curso Cancelar          |

Inmediatamente se abrirá una nueva ventana en la que podrá elegir una imagen de los archivos que subió a la sección "Archivos del profesor" o bien subir un nuevo archivo.

| ſ                                        | Propiedades de la imagen                                 | ×                                                    |
|------------------------------------------|----------------------------------------------------------|------------------------------------------------------|
|                                          | Introducir URL                                           | <b>I b.</b> Si va a utilizar una imagen de Internet, |
| <b>I a.</b> Si la imagen está en su PC o |                                                          | copie aquí la dirección<br>URL.                      |
| USB, clic acá para<br>subirla.           | Selector de archivos                                     | $\square$                                            |
|                                          | Describe esta imagen para alguien que no pudiera verla   |                                                      |
|                                          | La descripción no es necesaria                           |                                                      |
|                                          | Tamaño 2. Coloque un nombre que                          |                                                      |
|                                          | x Tamaño automático identifique a la imagen.             |                                                      |
|                                          | Alineación Inferior 🔻                                    | <b>′</b>                                             |
|                                          | <b>3.</b> Clic en<br>"Guardar Imagen"<br>para continuar. |                                                      |

PAIDEIA

Finalmente, podrá visualizar la imagen y de estar de acuerdo sólo debe presionar el botón "Guardar los cambios".

| Texto de la etiqueta*                                                                                                    |  |  |
|----------------------------------------------------------------------------------------------------|--|--|
| $\begin{array}{c c c c c c c c c c c c c c c c c c c $                                                                                                    |  |  |
| A CONTRACTOR OF CONTRACTOR OF |  |  |
| Ajustes comunes del módulo                                                                                                    |  |  |
| Restricciones de acceso                                                                                                    |  |  |
| Guarde los<br>cambios<br>Guardar cambios y regresar al curso<br>Cancelar                                                                                                    |  |  |

## Etiqueta de video

Muchas veces se necesita una motivación para iniciar un tema nuevo. Para estos casos, se puede agregar como etiqueta un video que se encuentre alojado en repositorios como YouTube, Slideshare o Videos PUCP.

Aquí tenemos un ejemplo:

I. Ingrese al servicio Videos PUCP y elija un video de su preferencia.

2. Al entrar, ubíquese en la sección del código "Embed" que aparece debajo de la dirección de reproducción y cópielo, tal como se muestra en la imagen:

|                                                                                     | Usuario: ringpucp<br>Evento del Docente Virtual realizado el 03 de Julio en el Auditorio<br>de Derecho, por PucpVirtual en fechas cercanas a la celebración<br>del día del docente virtual.<br>Recursos para el aprendizaje y el sistema de reconocimiento de<br>la labor docente en la modalidad virtual. Second Life y Cloud<br>Computing, el rol docente, el aprendizaje n la educación<br>superior, y gestión de la calidad y acreditación en la educación<br>superior son algunos de los temas que se tocarán durante el III<br>Encuentro de Docentes, denominado Educación virtual y<br>presencial: experiencias y reflexiones en la educación superior. |                     |
|-------------------------------------------------------------------------------------|----------------------------------------------------------------------------------------------------|---------------------|
| Comentarios Ingresar Comentario (todos los campos son obligatorios) Nombre: Correo: | Fecha de Ingreso: 08/07/09<br>Etiquetas ili encuentro de docentes , docente virtual ,<br>acredicación en educación superior<br>Categoría: Académica<br>Duración: 104:12<br>Vistas: 18<br>Dirección de Beronducción                                                                                                    |                     |
| Escriba el código que aparece:                                                      | http://videos.nucp.edu.pe/videos/ver/4d3155ee<br>Código Embebido<br><object allowfullscreen="true" hei<="" td="" width="310"><td>e el<br/>o y PAIDEIA</td></object>                                                                                                    | e el<br>o y PAIDEIA |

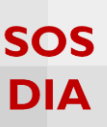

Para insertar el "Código embebido" al editor de texto de PAIDEIA deberá activar antes el modo: "HTML".

|                           | General                                                                                                    |                             |
|---------------------------|----------------------------------------------------------------------------------------------------|-----------------------------|
|                           | Texto de la etiqueta*                                                                                                    |                             |
|                           |                                                                                                    | I. Active el<br>modo "HTML" |
|                           | $\underline{U} \ \underbrace{\$} \ \underbrace{x_2} \ \underbrace{x^2} \ \underbrace{\blacksquare} \ \underbrace{\blacksquare} \ \underbrace{\blacksquare} \ \underbrace{\blacksquare} \ \underbrace{\blacksquare} \ \underbrace{\blacksquare} \ \underbrace{\square} \ \underbrace{\Omega} \ \underbrace{\Omega} \ \underbrace{\blacksquare} \ \underbrace{I_x} \ \underbrace{\clubsuit} \ e \ \underbrace{?} \ \underbrace{?}$ |                             |
| <b>2.</b> Pegue el código | <pre><embed <br="" src="http://videos.pucp.edu.pe/flvplayer.swf?&lt;br&gt;id=c7d3b2bmo417328&amp;immage=http://videos.pucp.edu.pe/thumbie2/17328.jpg&amp;autostart=false"/>allowfullscreen="true" width="450" height="282" bgcolor="#FFFFFF" type="application/x-shockwave-flash"<br/>pluginspage="http://www.macromedia.com/go/getflashplayer"/&gt;</pre>                                                                                                    |                             |
|                           |                                                                                                    |                             |
|                           | Ajustes comunes del módulo                                                                                                    | _                           |
|                           | Restricciones de acceso     Guarde los                                                                                                    | _                           |
|                           | Guardar cambios y regresar al curso     Cancelar                                                                                                    |                             |

Finalmente, para visualizar el video debe presionar el botón "Guardar los cambios".